# Schedule Builder

Office of the Registrar

## What is Schedule Builder?

| Time     | Mon                | Tue                  | Wed                | Thu                    | Fri                |  |
|----------|--------------------|----------------------|--------------------|------------------------|--------------------|--|
| 8:00 AM  | Math               | Arte                 | Math               | Colonge Lab            | Fitness & Sport    |  |
| 8:30 AM  | Teacher 1          | Teacher 5            | Teacher 1          | Teacher 1              | reacher 7          |  |
| 9:00 AM  | English            |                      | English            |                        | English            |  |
| 9:30 AM  | Teacher 2          | Math                 | Teacher 2          | Math                   | Teacher 2          |  |
| 10:00 AM |                    | Teacher 1            |                    | Teacher 1              |                    |  |
| 10:30 AM | Excel<br>Teacher 4 | English              | Excel<br>Teacher 4 | English                | Excel<br>Teacher 4 |  |
| 11:00 AM |                    | Teacher 2            |                    | Teacher 2              |                    |  |
| 11:30 AM | Fitness & Sport    |                      | Etiquette          |                        | Math               |  |
| 12:00 PM | Teacher 7          | Physics<br>Teacher 1 | Teacher 3          | Chemistry<br>Teacher 1 | Teacher 1          |  |
| 12:30 PM | History            |                      | History            |                        | History            |  |
| 1:00 PM  | Teacher 3          | none                 | Teacher 3          | none                   | Teacher 3          |  |

# Tool that helps students plan and register for courses that best suit their needs

#### Students can select courses based on:

- Desired time suit personal and academic lives
- Location
- Availability
- Gives hundreds to thousands of schedule options
- Reduce time for searching for perfect schedule

### Advisors can use to plan out a student's schedule:

- Cut time for advisement substantially
- Recommend a schedule or specific Major/Gen ed courses

### How to Access Schedule Builder

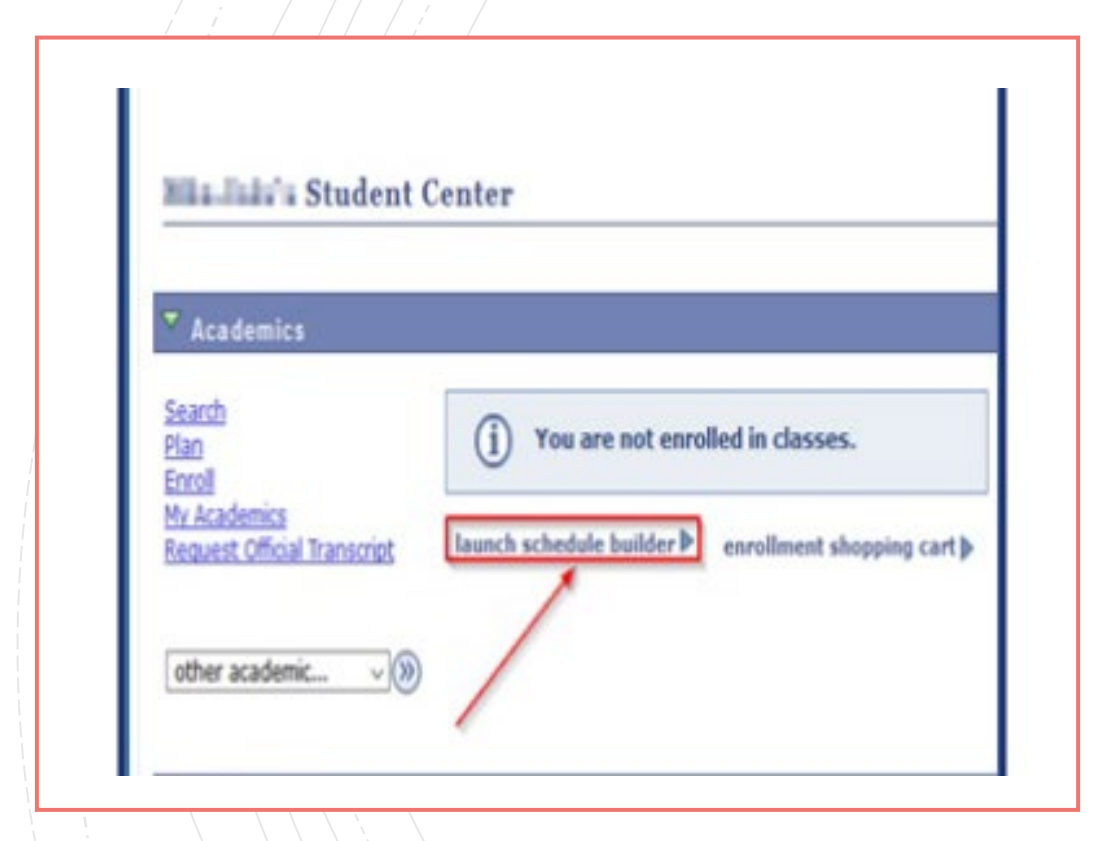

- Log into <u>CUNYfirst</u>
- Click Student Center
- Launch Schedule Builder under "Academics"

# How to use Schedule Builder

#### Select a term

#### 2019 Fall

International control processing and the second process of the second processing and the second process of the second process of

on tradition being

Repairs stondard in Sectors Interfacilities 1.

#### Select college and instruction mode

|                                | ~~                                                   |                |
|--------------------------------|------------------------------------------------------|----------------|
| Colleges: None Select          | LaGuardia Community Colleg     SELECT ALL SELECT NON | je<br>NE CLOSE |
| Instruction Modes: None Select |                                                      |                |
| In Person                      | Fully Online                                         |                |
| Web-Enhanced                   | Online                                               |                |
| Hybrid                         | Partially Online                                     |                |
|                                | SELECT ALL SELECT NON                                | LUSE           |

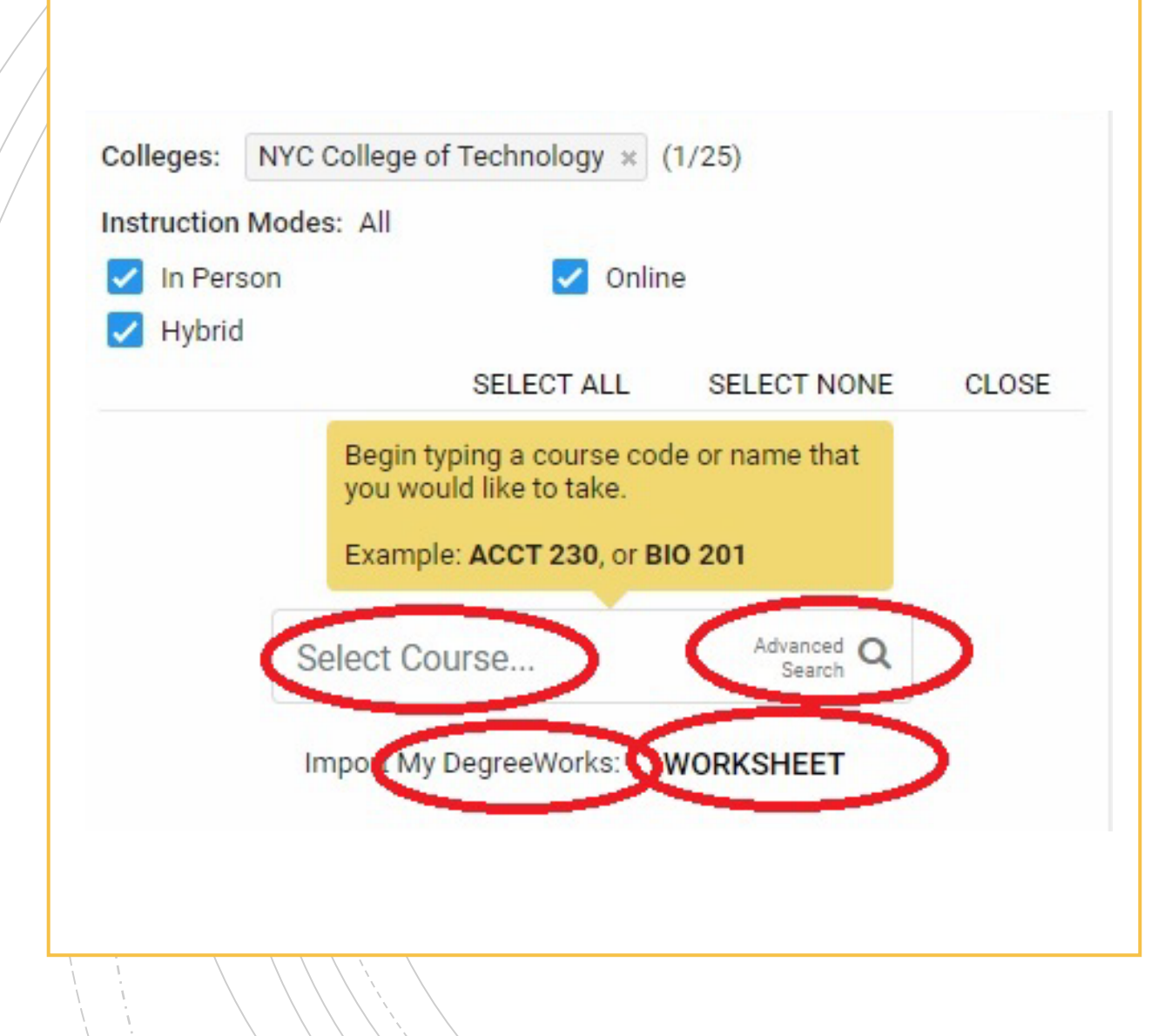

### How to Search for Classes

### 4 methods to search:

- Select Course By course #, course name, professor name, or subject name
- Advanced Search By course subject, course attribute, requirement designation, or keywords
- Plan By importing student educational plan suggested by advisors TBA
- Worksheet By selecting courses directly from Degree Works Audit

### Advanced Search

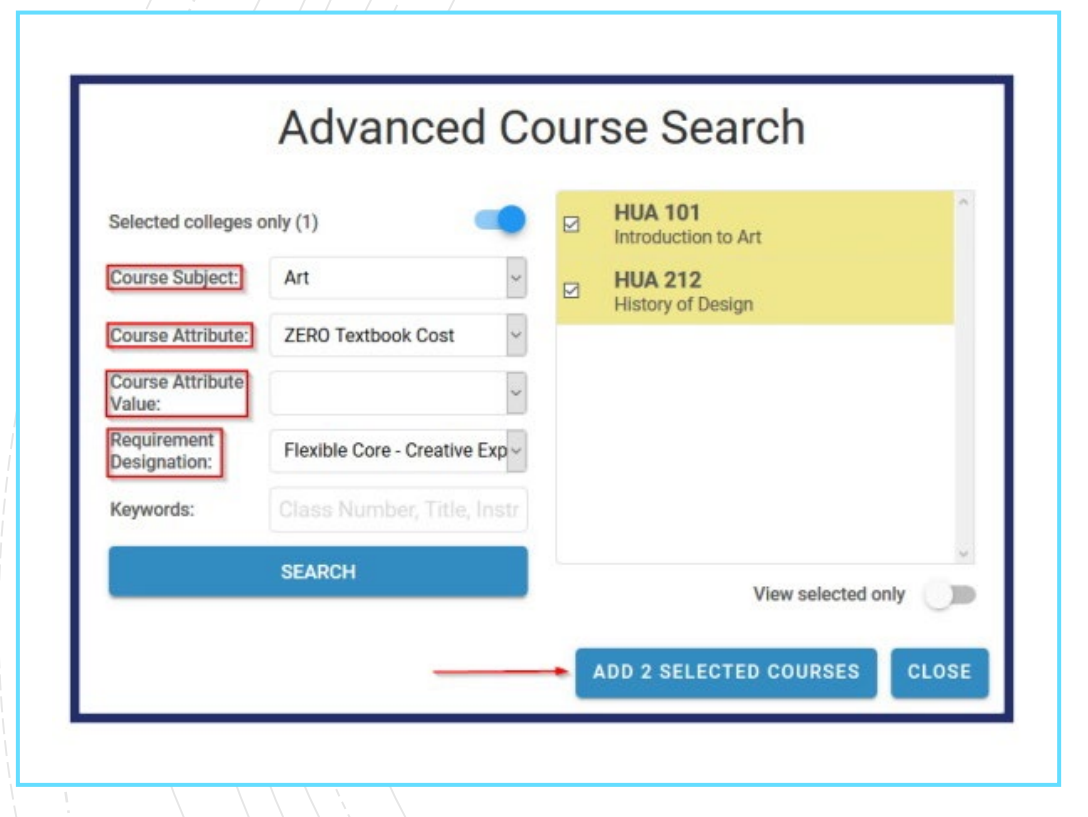

- You can search by course subject, course attribute, requirement designation, or keywords
- You can refine your Search Results by deselecting courses

# Plan or Worksheet

|        |                                            | SELECT COURSES                                                                                                    |   |        |
|--------|--------------------------------------------|----------------------------------------------------------------------------------------------------|---|--------|
| Colleg | ges: Ban                                   | uch College × (1/26)                                                                                                    |   |        |
| Instru | ction Mod                                  | es: All                                                                                                    |   |        |
|        |                                            |                                                                                                    |   |        |
|        |                                            |                                                                                                    |   |        |
|        |                                            | Select Course                                                                                                    |   |        |
|        |                                            |                                                                                                    |   |        |
|        |                                            | Import My DegreeWarks: PLAN WORKSHEFT                                                                                                    |   |        |
|        |                                            | inpering organization and including                                                                                                    |   |        |
|        | 0110                                       | GREAT WORKS OF LITERATURE II                                                                                                    |   |        |
| ~      | CMP                                        | GREAT WORKS OF LITERATURE II<br>Baruch College                                                                                                    | Ŧ | ~      |
| 2      | CMP<br>2850                                | GREAT WORKS OF LITERATURE II<br>Baruch College<br>Try all classes (10) V                                                                                                    | 1 | ~      |
|        | CMP<br>2850                                | GREAT WORKS OF LITERATURE II<br>Baruch College<br>Try all classes (10)<br>INTERMEDIATE AND COLLEGE ALGEBRA                                                                                                    | ŧ | ~      |
| V      | CMP<br>2850<br>MTH                         | GREAT WORKS OF LITERATURE II<br>Baruch College<br>Try all classes (10)<br>INTERMEDIATE AND COLLEGE ALGEBRA<br>Baruch College                                                                                                    | 1 | ~      |
| 2      | CMP<br>2850<br>MTH<br>1023                 | GREAT WORKS OF LITERATURE II<br>Baruch College<br>Try all classes (10) ▼<br>INTERMEDIATE AND COLLEGE ALGEBRA<br>Baruch College<br>Try all classes (15) ▼                                                                                    | 1 | ~<br>~ |
|        | CMP<br>2850<br>MTH<br>1023                 | GREAT WORKS OF LITERATURE II<br>Baruch College<br>Try all classes (10)<br>INTERMEDIATE AND COLLEGE ALGEBRA<br>Baruch College<br>Try all classes (15)<br>FUNDAMENTALS OF BIOLOGY - GENETICS, EVOLUTION, AND                                  | 1 | ~<br>~ |
|        | CMP<br>2850<br>MTH<br>1023<br>BIO          | GREAT WORKS OF LITERATURE II<br>Baruch College<br>Try all classes (10) •<br>INTERMEDIATE AND COLLEGE ALGEBRA<br>Baruch College<br>Try all classes (15) •<br>FUNDAMENTALS OF BIOLOGY - GENETICS, EVOLUTION, AND<br>ECOLOGY                   | 1 | ~<br>~ |
|        | CMP<br>2850<br>MTH<br>1023<br>BIO<br>1015L | GREAT WORKS OF LITERATURE II<br>Baruch College<br>Try all classes (10) •<br>INTERMEDIATE AND COLLEGE ALGEBRA<br>Baruch College<br>Try all classes (15) •<br>FUNDAMENTALS OF BIOLOGY - GENETICS, EVOLUTION, AND<br>ECOLOGY<br>Baruch College | 1 | >      |

- Plan allows you to select a presetup plan set by an advisor via the Student Educational Planner- TBA
- Worksheet allows you to select courses right from your audit in DegreeWorks

### Worksheet

- Worksheet imports your audit from DegreeWorks
- Click on "Still Needed"
- As you click "Select", the classes will populate to Schedule Builder and generate schedule options

| SUMMAR                                                                                                    | Y AL                                                                                                    | JDIT                                                                                                    | STILL NEEDED                                                    |
|----------------------------------------------------------------------------------------------------|----------------------------------------------------------------------------------------------------|----------------------------------------------------------------------------------------------------|-----------------------------------------------------------------|
| Legend                                                                                                    |                                                                                                    |                                                                                                    |                                                                 |
| Complete                                                                                                    | Complete except for<br>classes in-progress                                                                                                    | TR/CR Transfer Class                                                                                        | IP In Progress                                                  |
| Not Complete                                                                                                    | Nearly complete - see                                                                                                    | <ul> <li>Any course number</li> </ul>                                                                       |                                                                 |
| <ul> <li>Bachelor of Arts (<br/>Academic Year: 2018-<br/>CUH GPA: 4.000 Cres<br/>Inmet conditions for th<br/>2 Credits needed</li> </ul>                                                                                                    | Graduation Requirements<br>2019 UNOERGADUATE Credits Re<br>dits Applied: 58<br>iis set of requirements:                                                                                                    | quired: 120                                                                                                 |                                                                 |
| Bachelor of Arts (<br>Academic Year: 2018-<br>CUH GPA: 4.000 Cres<br>Jumet conditions for the<br>2 Credits needed<br>10 Liberal Arts credits are                                                                                                    | Graduation Requirements<br>2019 URDERGRADUATE Credits Re-<br>dits Applied: 58<br>his set of requirements:<br>required. You have 58, you still need                                                                                                    | quired: 120<br>32 more.                                                                                     |                                                                 |
| Bachelor of Arts (<br>Academic Year: 2018-<br>CUH GPA: 4.000 Cros<br>Jumet conditions for th<br>2 Credits needed<br>10 Liberal Arts credits are<br>You may need to take<br>meet degree requirem<br>take a Tier III minor.                                              | Graduation Requirements<br>2019 UNOERGRADUATE Credits Re<br>dits Applied: 58<br>his set of requirements:<br>required. You have 58, you still need<br>more than the minimum number of o<br>mits. If you entered after Fail 2001, b<br>Rease see an advisor if you have amy                            | gained: 120<br>32 more.<br>redit, due to transfer credits<br>ransferred in after Fall 2003 o<br>guestions.  | s or courses. Taken that do not<br>or are re-entering, you must |
| Bachelor of Arts (<br>Academic Year: 2018-<br>CUM GPA: 4.000 Cres<br>Jinmet conditions for th<br>2 Credits needed<br>20 Liberal Arts credits are<br>You may need to take<br>meet degree requirem<br>take a Tier III minor.                                             | Graduation Requirements<br>2019 UNDERGRADUATE Credits Re-<br>dits Applied: 58<br>his set of requirements:<br>required. You have 58, you still need<br>more than the minimum number of o<br>more. If you entered after Fail 2001, b<br>Please see an advisor if you have any<br>Met                   | gaired: 120<br>32 more.<br>redits, due to transfer credits<br>questions.                                    | s or courses. taken that do not<br>or are re-entering, you must |
| Bachelor of Arts (<br>Academic Year: 2018-<br>CUM GPA: 4.000 Cree<br>Junnet conditions for the<br>52 Credits needed<br>80 Liberal Arts credits are<br>You may need to take<br>meet degree requirem<br>take a Tier III minor.                                           | Graduation Requirements<br>2019 UNDERGRADUATE Credits Re-<br>lits Applied: 58<br>its set of requirements:<br>required. You have 58, you still need<br>more than the minimum. number of o<br>mits. If you entered after Fail 2001, b<br>Please see an advisor if you have any<br><b>Net</b><br>ements | quired: 120<br>32 more.<br>redit, due to transfer credits<br>ransferred in after Fall 2003 o<br>questions.  | s er courses taken that do not<br>or are re-entering, you must  |
| Bachelor of Arts (<br>Academic Year: 2018-<br>CUH GPA: 4.000 Gree<br>Immet conditions for the<br>2 Credits needed<br>to Liberal Arts credits are<br>You may need to take<br>meet degree requirem<br>take a Tier III minor.<br>GPA Requirement 1<br>CUNY Skills Require | Graduation Requirements<br>2019 UNOERGRADUATE Credits Re-<br>dits Applied: 58<br>as set of requirements:<br>required. You have 58, you still need<br>more than the minimum number of o<br>ents. If you entered after Fail 2001, b<br>Please see an advisor if you have any<br>fet<br>ements          | quired: 120<br>32 more.<br>redits, due to transfer credits<br>ransferred in after Fall 2003 o<br>guestions. | s or courses. taken that do not<br>or are re-entering, you must |

|                                                                                                    | We                                                                                                    | arksheet                                                                                                    |                                                              |  |
|----------------------------------------------------------------------------------------------------|----------------------------------------------------------------------------------------------------|----------------------------------------------------------------------------------------------------|--------------------------------------------------------------|--|
| SUMMAR                                                                                                    | r ,                                                                                                    | AUDIT                                                                                                    | STILL NEEDED                                                 |  |
| Legend                                                                                                    |                                                                                                    |                                                                                                    |                                                              |  |
| Complete                                                                                                    | Complete except for<br>classes in-progress                                                                                                    | TR/CR Transfer Class                                                                                                   | IP In Progress                                               |  |
| Not Complete                                                                                                    | Nearly complete - see<br>advisor                                                                                                    | Any course number                                                                                                    |                                                              |  |
| Academic Year: 2018-<br>CUM GPA: 4.000 Cree<br>Inmet conditions for th                                                                                                    | 2019 UNDERGRADUATE Credits F<br>lits Applied: 58<br>lis set of requirements:                                                                                                    | tequired: 120                                                                                                    |                                                              |  |
| Academic Year: 2018-<br>CUH GPA: 4.000 Creat<br>Unmet conditions for the<br>52 Credits needed<br>to Liberal Arts credits are                                                                                                    | 2019 UNDERGRADUATE Credits I<br>Ints Applied: 58<br>is set of requirements:<br>required. You have 58, you still ne                                                                                                    | tequired: 120                                                                                                    |                                                              |  |
| Academic Year: 2018-<br>CUM GPA: 4.000 Cree<br>Unmet conditions for the<br>22 Credits needed<br>30 Liberal Arts credits are<br>You may need to take<br>meet degree requirem<br>take a Tier III minor.                                          | 2019 UNDERGRADUATE Credits I<br>lits Applied: 58<br>is set of requirements:<br>required. You have 58, you still ne<br>more than the minimum number of<br>ents. If you entered after Fall 2000,<br>Phase see an advisor if you have an                                                        | toquired: 120<br>of 32 more.<br>Credits, due to transfer credits<br>transferred in after Fail 2003 o<br>ty questions.  | or courses taken that do not<br>or are re-entering, you must |  |
| Academic Year: 2018:<br>CUM GPA: 4.000 Cree<br>Unmet conditions for th<br>52 Credits needed<br>50 Liberal Arts credits are<br>You may need to take<br>meet degree requirem<br>take a Tier III minor.                                           | 2019 UNDERGRADUATE Credits I<br>lits Applied: 38<br>is set of requirements:<br>required. You have 58, you still ne<br>more than the minimum number of<br>mits. If you entered after Fail 2001,<br>Rease see an advisor if you have an<br>Education Requirements V                            | toquired: 120<br>of 32 more.<br>Foredits, due to transfer credits<br>bransferred in after Fall 2003 o<br>y questions.  | or courses taken that do not<br>ir are re-entering, you must |  |
| Academic Year: 2018-<br>CUH GPA: 4.000 Cree<br>Unmet conditions for th<br>52 Credits needed<br>90 Liberal Arts credits are<br>You may need to take<br>meet degree requirem<br>take a Tier III minor.<br>Pathways-General<br>Pathways-College 0 | 2019 UNDERGRADUATE Credits I<br>Ints Applied: 58<br>is set of requirements:<br>required. You have 58, you still ner<br>more than the minimum number of<br>miss. If you entered after Fail 2001,<br>Please see an advisor if you have an<br>Education Requirements ~<br>Option Requirements ~ | tequired: 120<br>rd 32 more.<br>Foredits, due to transfer credits<br>transferred in after Fail 2003 o<br>ny questions. | or courses taken that do nut<br>r are re-entering, you must  |  |

# Creating Schedules Use Filters to Narrow Down

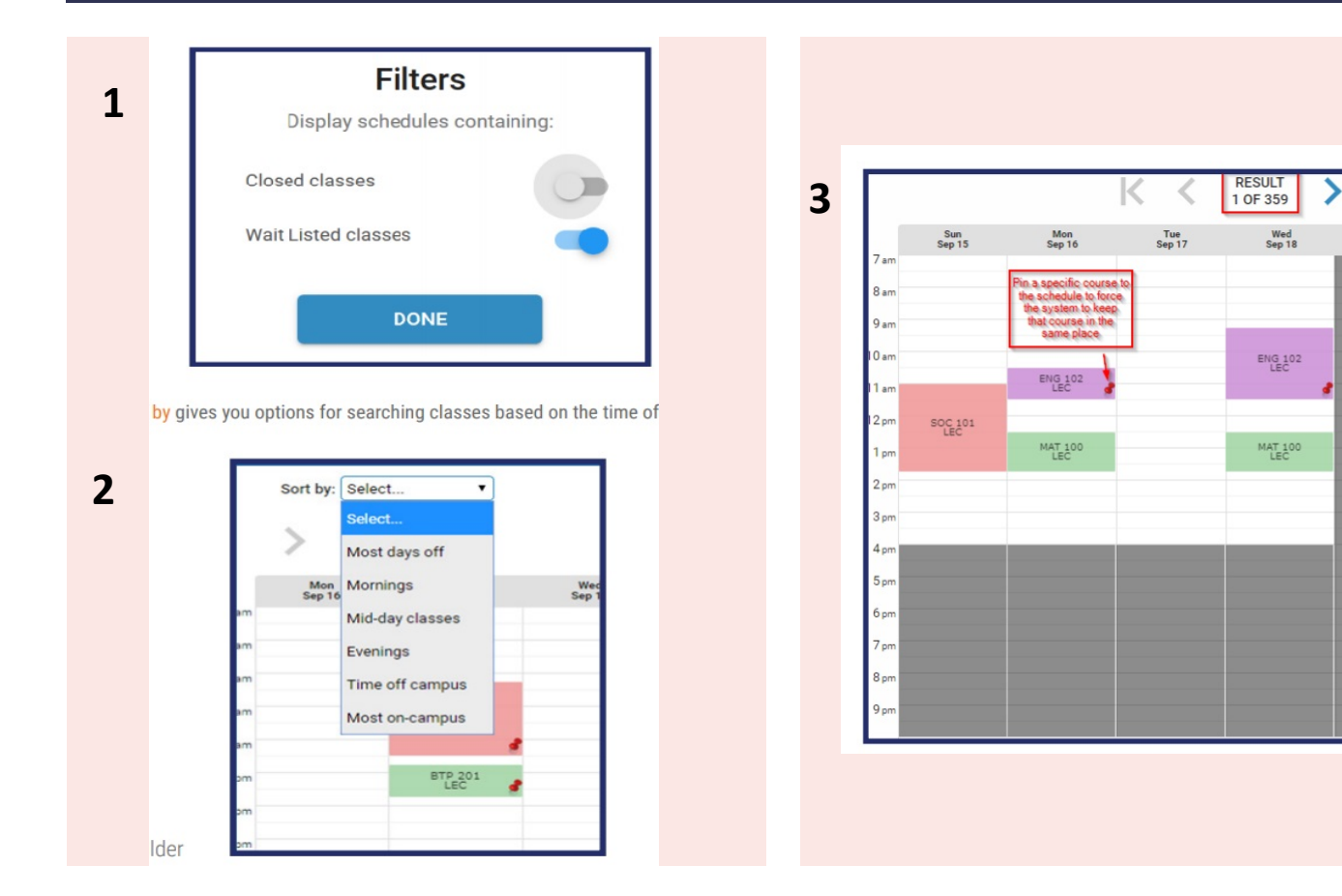

- Filters allows you to: Include Closed or Waitlist classes (waitlist classes are not available at City Tech)
- Sort by allows you to sort by time of day- morning, afternoon, evening, day classes etc.

Thu Sep 19

3. Drag and drop directly on the schedule to block out times you do not want to attend. Pin down classes you want to keep while exploring other options.

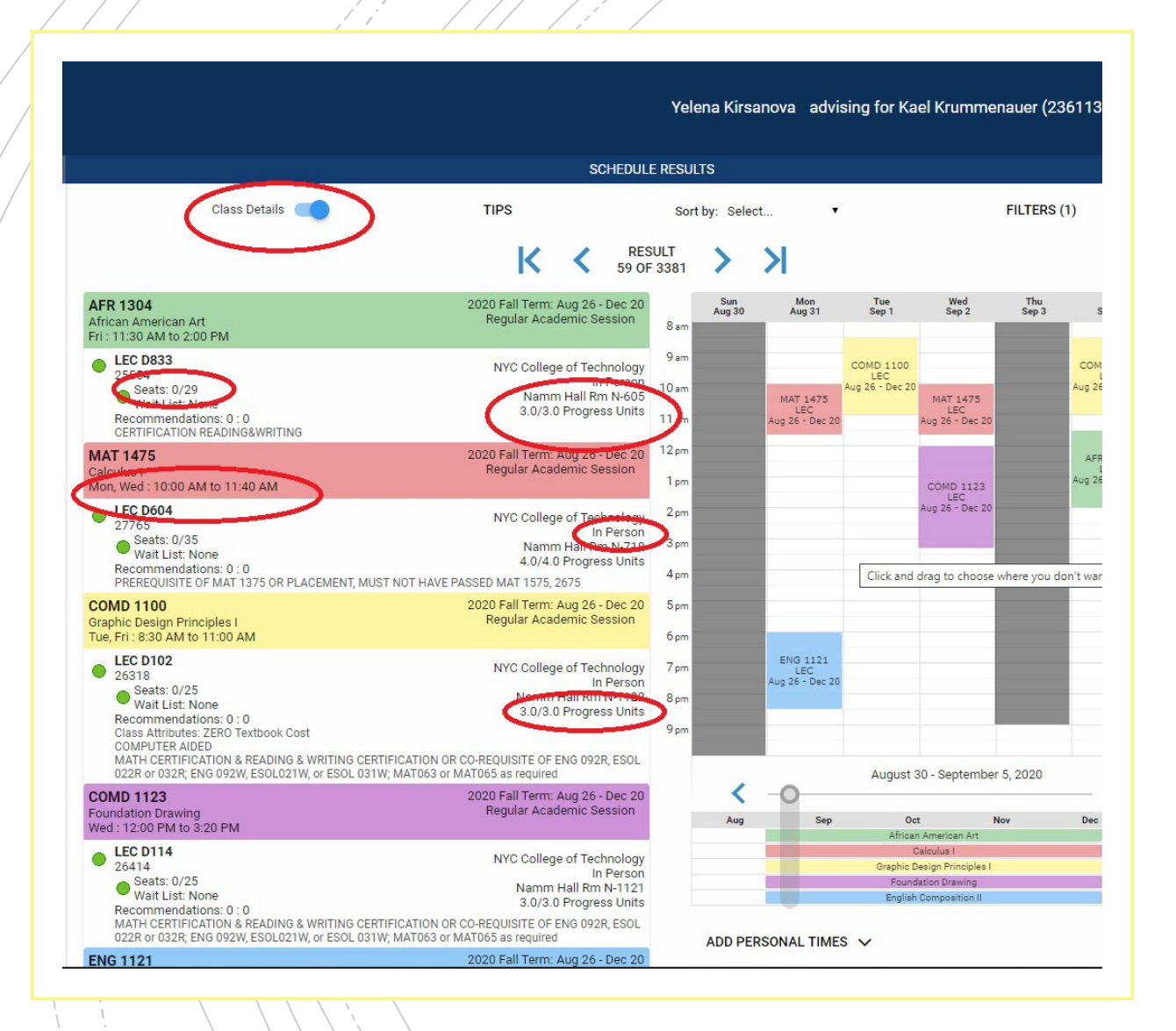

## **Class Details**

# Drill down to the class information by clicking detail to see:

- Number of seats available
- When class meets
- Building and room number
- Instructor Mode: Online, Hybrid, In person
- Total credits for class

## Saving Schedule

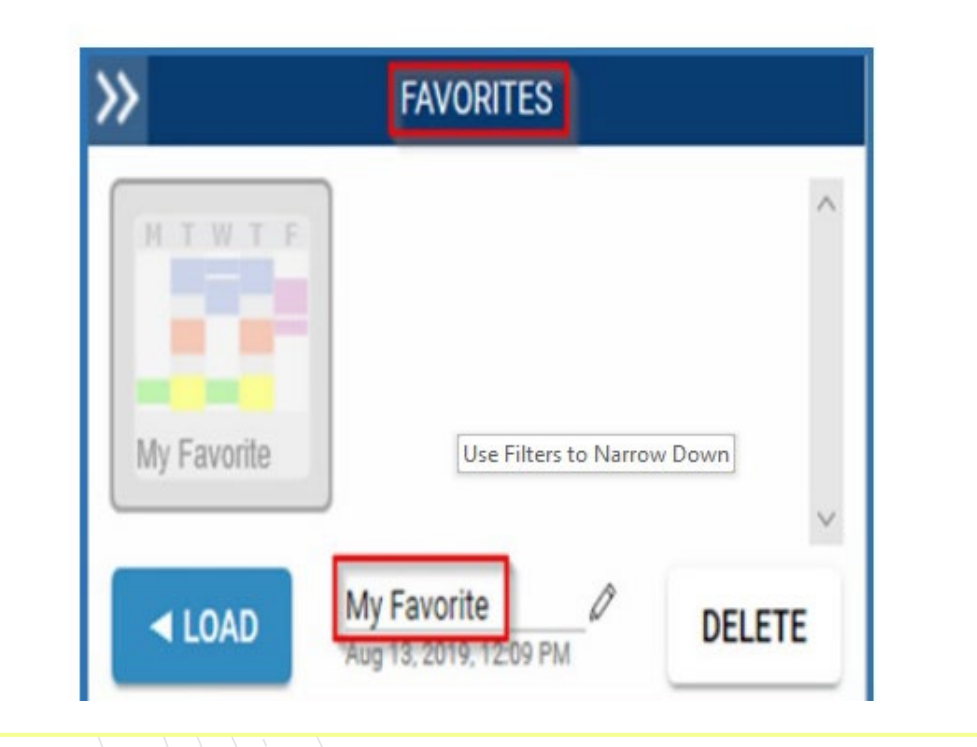

### Once you find a schedule you like:

- You can save schedule in favorites
- Share schedule with friends
- Print schedule for your records

## How to Register

| Class                                                                                                    | Action  | Options | Result                                                                                                    |
|----------------------------------------------------------------------------------------------------|---------|---------|----------------------------------------------------------------------------------------------------|
| SCP 105 2019 Fall Term: Sep 10 - Dec 19<br>Life in the Universe Regular Academic Session<br>Tue : 9:15 AM to 11:30 AM<br>Thu : 10:30 AM to 11:30 AM<br>Cult 0540 LaGuardia Community College<br>59305 C - Center 3 Building Pm C-207, C - Center 3 Building<br>Sestix: 20:72 Pm C-207, C - Center 3 Building Pm C-207, C - Center 3 Building Pm C-207, C - Center 3 Buildi | Ervol   | None    | Added<br>Success - This class is added to your schedule. Pre-<br>requisities of BTA. 112 AMD MAT 96 or CUNY MATH<br>pass/exemption are required.<br>The pre-requisite has been met conditionally. The en-<br>roliment is allowed with the condition of addshing the<br>pre-requisite before the start of the class. Pre-<br>requisites of BTA. 112 AND MAT 95 or CUNY MATH<br>gass/exemption are required. |
| <ul> <li>Wald Luit, None</li> <li>3.0 Units</li> <li>Pre-requisities of EVG 99 AND CISE 99 AND MAT 96 OR passing<br/>scores/exemptions on the CUNY Reading, Writing &amp; Math tests are required.</li> </ul>                                                                                                    |         |         |                                                                                                    |
| BTA 112 2019 Fail Term: Jan 6 - Feb 26<br>Principles of Accounting II Second Session                                                                                                    |         | None    | Added<br>Success - This class is added to your schedule. Pre-<br>requisities of 87A 112 AAD MAT 96 or CUNY MATH<br>pass/exemption are required.                                                                                                    |
| LEC 7009     LEC 7009     LEC 7009     LEC 7009     Fully Online     Seats: 4/22     Andree Francis     Wait List None     30 Units     30 Units                                                                                                    | Errol v |         |                                                                                                    |
| SECTION MEETS ONLINE<br>Pre-regulates of CISE 99 and ENG 99 and 8TA 111 are required                                                                                                    |         |         |                                                                                                    |
| BTA 201<br>Intermediate Accounting I<br>Mon, Tue, Wed, Thu : 8:00 AM to 9:00 AM                                                                                                    |         | None    | Failed<br>Unable to add this class - requisites have not been<br>met. Pre-requisites of BTA 112 AND MAY 95 or CUNY<br>MATH pass/exemption are required.                                                                                                    |
| LEC 6031     LaGuardia Community College     Demon                                                                                                    | Errol 💌 |         |                                                                                                    |
| 42953 LOCC-8 FM 5-302<br>Seats: 24/34 Ahmed Abdelhalim                                                                                                    |         |         |                                                                                                    |
| Pre-requisites of BTA 112 AND MAT 96 or CUNY MATH pass/exemption are<br>required.                                                                                                    |         |         |                                                                                                    |
|                                                                                                    |         |         | RETURN TO 'SELECT COURSES'                                                                                                    |

- Choose your schedule and click "Get this Schedule"
- Must click "Do Actions" and choose "Enroll"
- You will get message "added" or "failed"

## Schedule Changes: Dropping

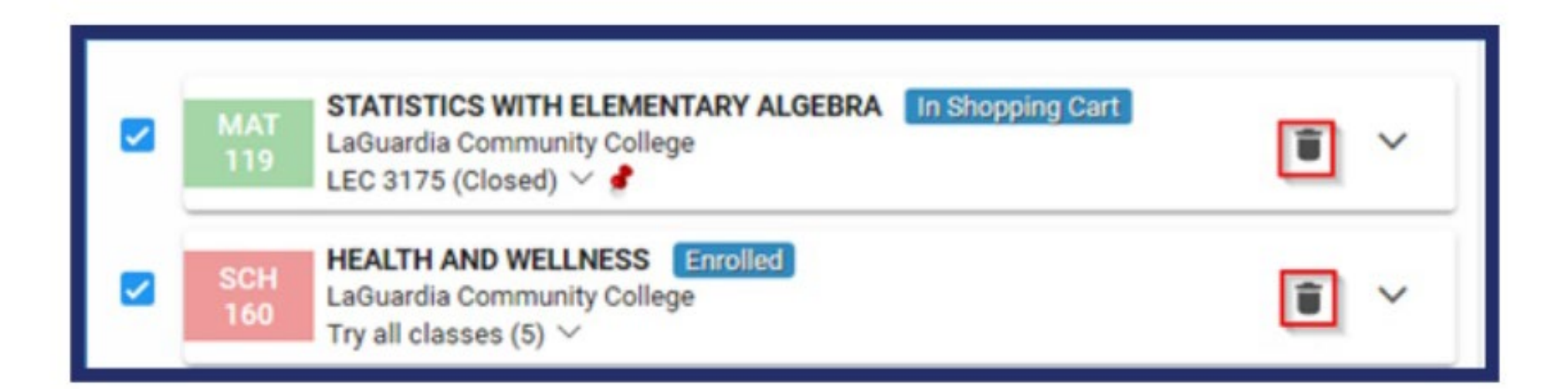

To drop your classes, click the trash can icon next to course

# Schedule Changes: Swapping "Plan to Drop"

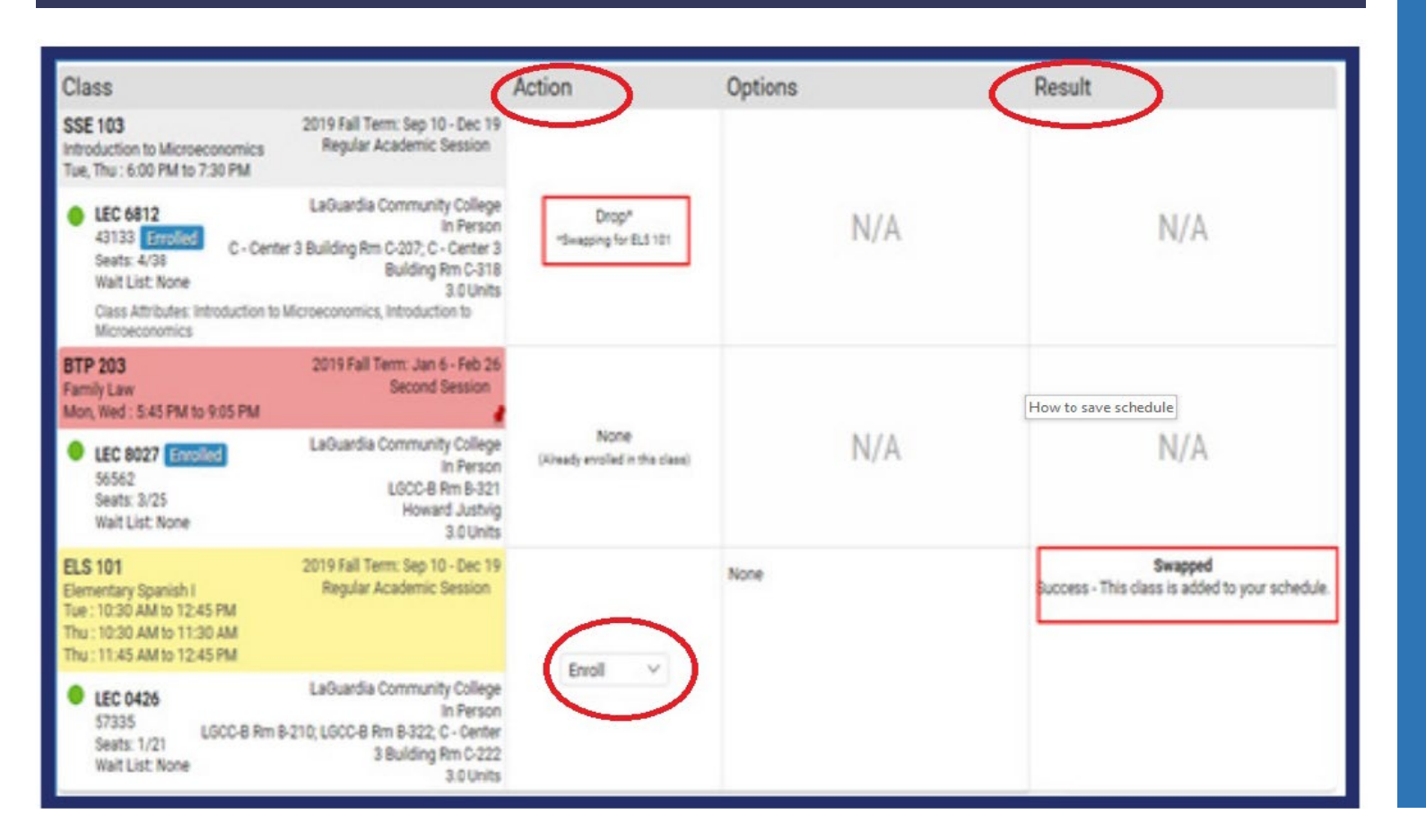

- 1. Search for a new class
- 2. Select new class
- 3. Select the open trash can icon for the class you want to drop
- 4. Select "get this schedule" and then "do action"
- 5. Check message under "result" success or failure
- 6. Previous class won't drop if its closed= same as Cunyfirst

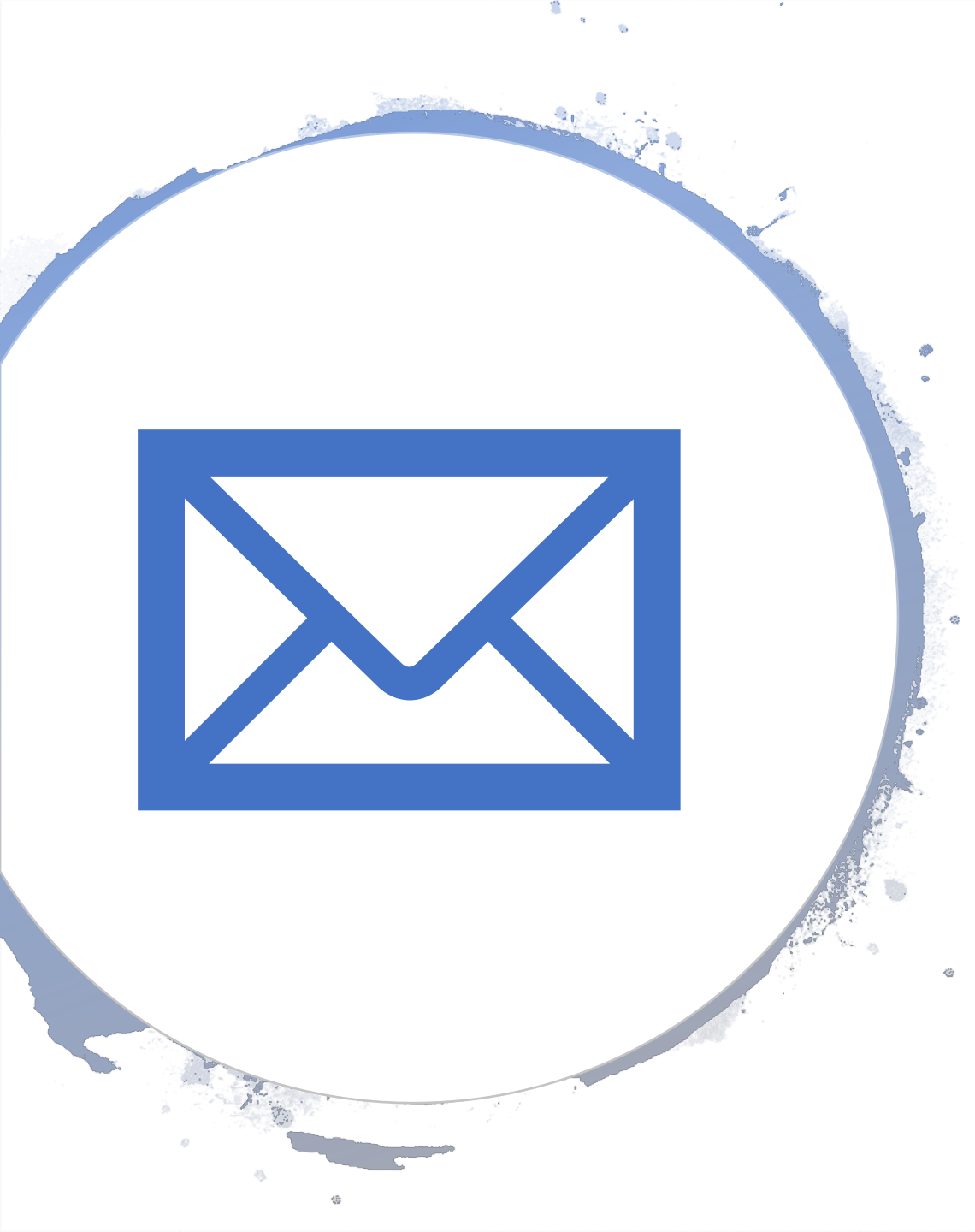

# TOOLS

# Videos, FAQ's, Glossary, How to, Student guides

Schedule Builder Page

### Email us at

Schedulebuilder@citytech.cuny.edu